## Admissions 2023 – Application Fees payment

Please note that application fees must be deposited online before **23<sup>rd</sup> March**, **2024**,

**05:00 PM IST** failing which your application will automatically stand cancelled.

Please see the instructions below to pay the fee through SBI Collect

## How to pay Application fees

1. Click open the link <u>https://www.onlinesbi.com/sbicollect/icollecthome.htm</u> OR visit <u>www.onlinesbi.com</u> and further click on "SB Collect" which is at the top left, vertically06th from left to right.

2. Read the "Terms Used", then tick/ click on the 'check box' and further click on "Proceed"

3. Select **All India** in State of Corporate / Institution, then select **Educational Institutions** inType of Corporate/ Institution and click **Go**.

4. Search / Find FTII Fees Account in Educational institutions name and click submit.

5. In the payment category select "Application Fee: Self-Sponsored Foreign Nationals".

**6.** Once payment is done, please note "SBI collect Reference Number" (mentioned in payment confirmation receipt). This is required to be mentioned in the application formunder **C. Application Fee** 

7. Digitally store the receipt of payment to be sent through the mail mentioned in the Admission Notice for Foreign National with the documents and application form.

(i) by taking printout of receipt of payment, scan & save it

(ii) by taking screenshot of payment (if using mobile) or print screen (if using computer)

(iii) by simply taking a photograph from mobile